## **EzBiz GUIDELINE**

## FAQ: ONLINE COMPOUND PAYMENT THROUGH EZBIZ

| NO. | QUESTION                                                                                                  | ANSWER                                                                                                    |
|-----|----------------------------------------------------------------------------------------------------|----------------------------------------------------------------------------------------------------|
| 1.  | DoesSSMprovideservicestopaycompound online??                                                              | Yes,<br>At <i>ezbiz online portal</i> by clicking at<br><i>compound services</i> menu                                                                                                    |
| 2.  | How can I get the service?                                                                                | From e-services at SSM website, click at <i>ezbiz</i><br>User should register to be as <i>ezbiz</i> user. Please<br>refer to EZBIZ SMART MAP and follow the<br>instruction for registration.                                                               |
| 3.  | What are the types of<br>compounds that can be<br>paid through <i>ezbiz</i><br><i>compound services</i> ? | <ul> <li>All compounds issued under:</li> <li>Business Registration Act 1956; and</li> <li>Companies Act 1965</li> </ul>                                                                                                    |
| 4.  | Is all compound status<br>is allowed to be paid<br>through online?                                        | No<br>Only UNPAID compound is allowed<br>For compound with EXPIRED, PENDING<br>PROSECUTION and PROSECUTION, please<br>refer to the Compliance Division at<br>Headquarters SSM or Enforcement Section of<br>the Office of State SSM for further information |
| 5.  | Is compound issued to<br>company or business<br>can be paid through<br>this system?                       | Yes<br>Limited to companies or businesses that<br>involve identification number of the system<br>users only                                                                                                    |
| 6.  | What kind of payment<br>method accept for this<br>system?                                                 | Credit Card, Debit Card, FPX (internet banking)                                                                                                    |

| NO. | QUESTION              | ANSWER                                           |
|-----|-----------------------|--------------------------------------------------|
| 7.  | Is the appeal of      | No                                               |
|     | compound can be done  | An appeal should be made by submitting a         |
|     | through this system?  | letter to SSM.                                   |
|     |                       | An appeal letter can be sent to any SSMs' office |
|     |                       | throughout Malaysia or via e-                    |
|     |                       | mail: ar_compliance@ssm.com.my.                  |
| 8.  | Is the system can     | Yes                                              |
|     | provide a copy of the | But limited to transactions made through         |
|     | payment receipt?      | compound ezbiz services only                     |

## STEPS TO PAY COMPOUND THROUGH EZBIZ ONLINE

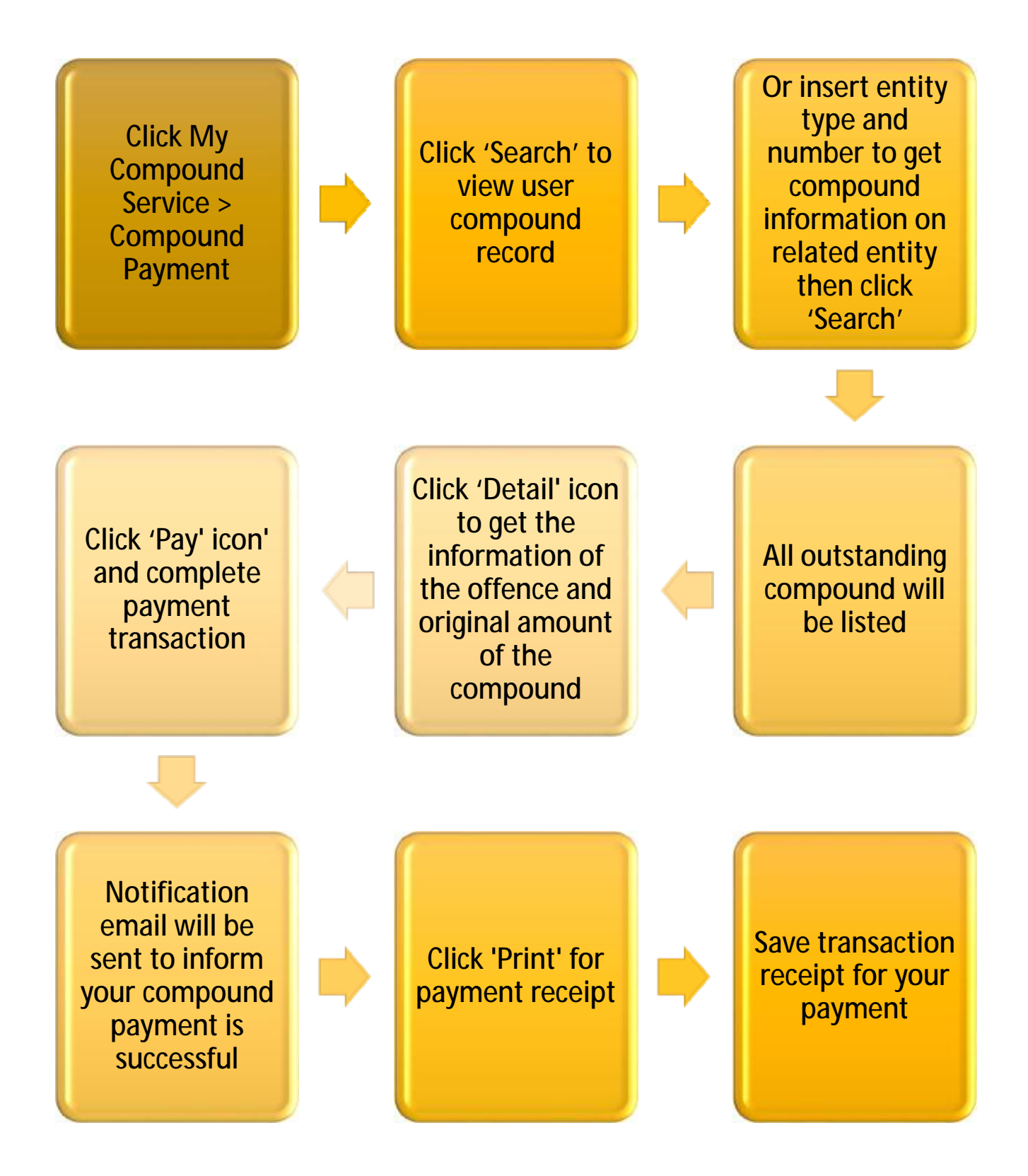